# 经济及科技发展局

## CEPA 证明书网上申请服务使用指南

#### 1. 网页登录

在经济及科技发展局网页(www.dsedt.gov.mo)点选"用户登入"后,进入"一户通" 登入画面并选择实体帐户。

| 建門特別行政區政府經濟及科技發展局 Descripto dia Eliminata de Eliminata Dissurditiviminto Tecnalizato di SAEM Descripto dia Eliminata de Eliminata de Eliminata di Indexe di SAEM |         |                        |        | #文字版 A- A A+ 授尋 Q, 簡   PT   EN ⑧ 用戶登入 |                     |        |      |  |
|----------------------------------------------------------------------------------------------------|---------|------------------------|--------|---------------------------------------|---------------------|--------|------|--|
| 主頁                                                                                                    | 關於我們 🗸  | 職能分類資訊 🗸               | 行政服務 🗸 | 資料及統計 🗸                               | 投訴建議                | 聯絡我們 ❤ |      |  |
| 您在此:主員。用戶登人                                                                                                    | 0       |                        |        |                                       | 1                   |        | 1月登入 |  |
| 用戶登入                                                                                                    |         |                        |        |                                       |                     |        |      |  |
|                                                                                                    |         |                        |        |                                       |                     |        |      |  |
|                                                                                                    | 經濟及利    | 經濟及科技發展局帳戶登入           |        |                                       | <b>澳門公共服務一戶</b> 通登入 |        |      |  |
|                                                                                                    | 用戶名稱:   | <b>1</b>               |        | GOV.MC                                | >                   |        |      |  |
|                                                                                                    | 密碼:     | <ul><li>✿ 登入</li></ul> |        | 自然人帳戶>                                |                     |        |      |  |
|                                                                                                    | 經濟及科技發展 | 吴局新用戶註冊   忘記密碼         | 57     | 實體帳戶»                                 |                     |        |      |  |

## 2. "一户通"实体帐户登入

输入实体编号、用户名称及密码便可登入"一户通"系统。

| 澳門特別行政區政府       |          |
|-----------------|----------|
| 實體使用者帳戶 工作人員登入號 |          |
|                 |          |
|                 | 登入       |
|                 | 實體編號     |
|                 |          |
|                 | 用戶名稱     |
|                 |          |
|                 | 密碼       |
|                 |          |
|                 | 谷人       |
|                 | adde / N |

### 3. 网上申请服务

进入网上申请专区"主页>行政服务>电子服务>网上申请>更紧密经贸关系 安排",并选择所需申请的服务。

| 更緊密經貿關條安排           |  |  |  |  |
|---------------------|--|--|--|--|
| 《安排》澳門服務提供者證明書之申請   |  |  |  |  |
| 《安排》澳門服務提供者證明書之重複申請 |  |  |  |  |
| 《安排》澳門投資者證明書之申請     |  |  |  |  |
| 《安排》澳門投資者證明書之重複申請   |  |  |  |  |

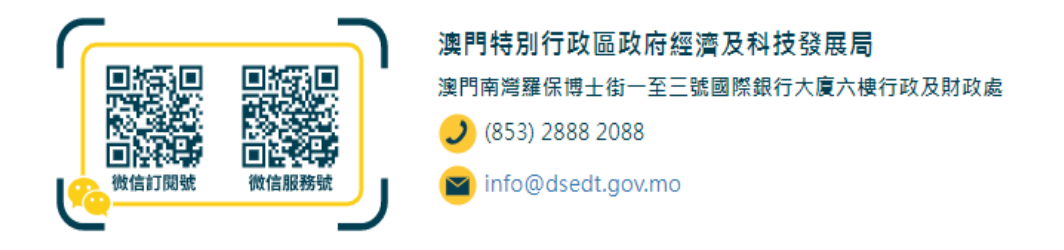

### 4. 在线填写申请表

填表前,先为申请文件输入一个简短描述,方便日后识别和管理,然后点选"下 一页"开始填写申请表及上载 PDF 格式的附同文件。

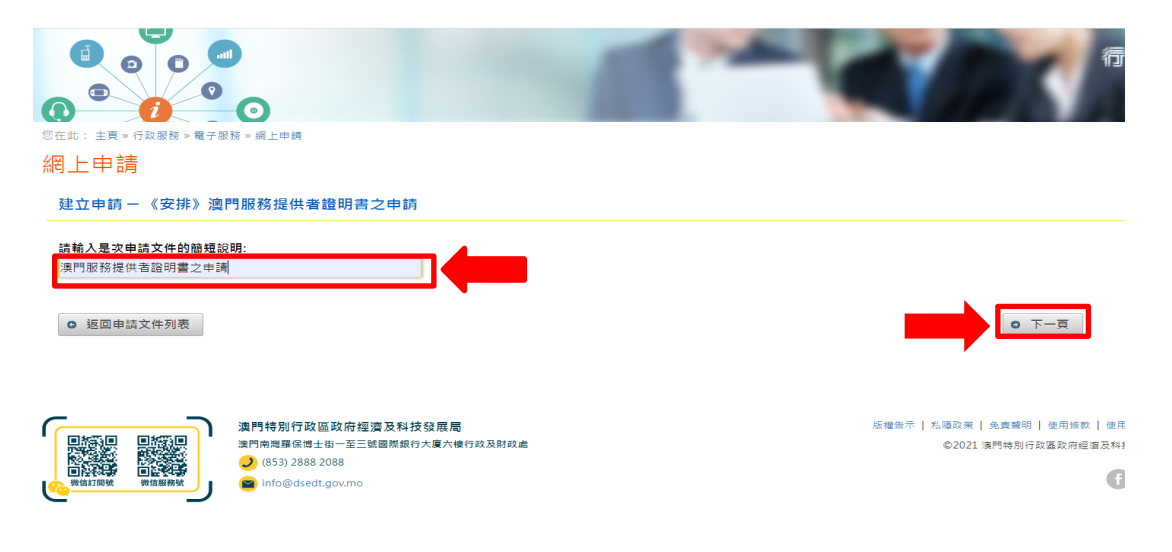

## 5. 提交申请及补充文件

核对资料无误后即可提交申请;有关申请如须递交任何补充文件,企业可通过 电子方式向经科局提交,或前往本局区域合作资讯中心递交。